## 電子入札システムへのアクセス確認方法

1 徳島県電子入札ホームページの以下の画面で,「徳島県電子入札システム」を クリックしてください。

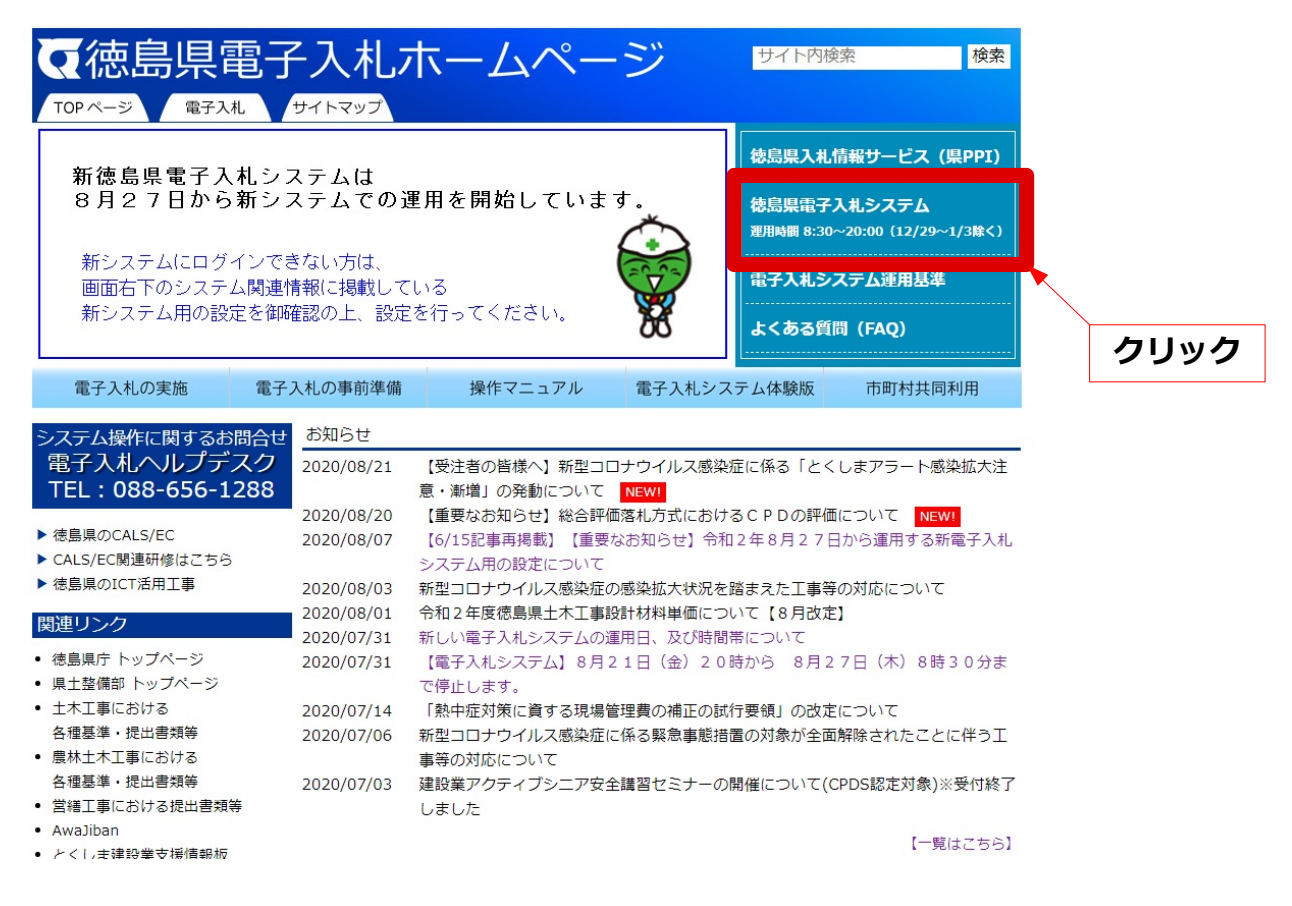

## 2 「確定」をクリックして下さい。

| ቒ 徳島県 |                |
|-------|----------------|
|       | 調達機関選択画面(受注者用) |
|       | 調達機関: [徳島県 🗸   |
|       | _確定            |
|       |                |
|       | クリック           |
|       |                |
|       |                |
|       |                |

## 3 「電子入札システム」をクリックしてください。

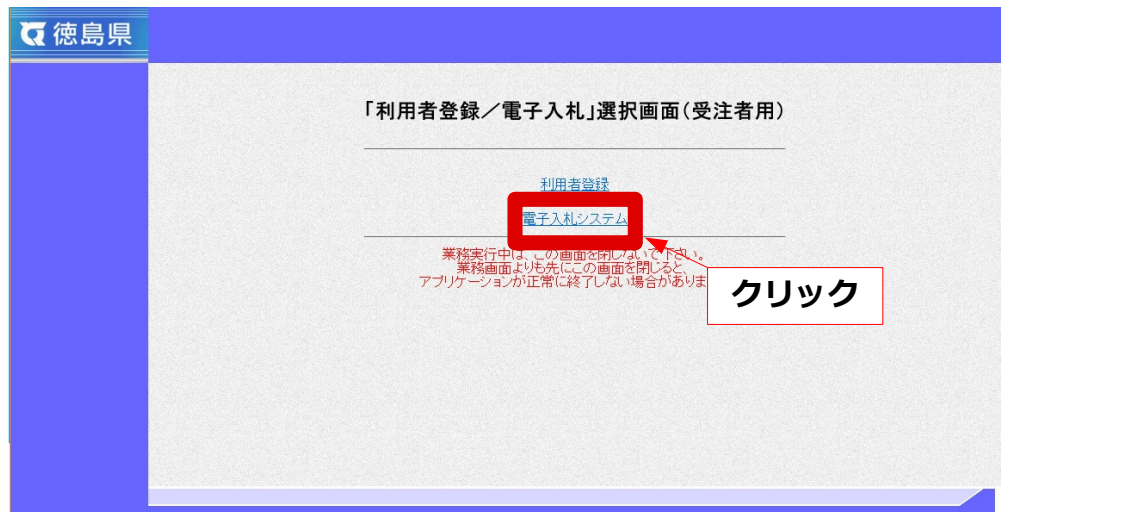

<u>4 時計が表示されたのち、「電子入札システム」をクリックして</u>ください。

| ₹ 徳島県      | ● ● ● ● ● ● ● ● ● ● ● ● ● ● ● ● ● ● ●                                                                                                    | CALS/EC 電子入札システム<br>へルップ<br>いますので                                       | 2020年08月24日 12時10分                    |
|------------|----------------------------------------------------------------------------------------------------|-------------------------------------------------------------------------|---------------------------------------|
| ②時計が       | 「「「「「」」」」では、「「」」」では、「」」」では、「」」」では、「」」」では、「」」」では、「」」」では、「」」」では、「」」」では、「」」」では、「」」」では、「」」」では、「」」」では、「」」」では、「」」」では、「」」」では、「」」」では、「」」」では、「」」」では、「」」」では、「」」」では、「」」」では、「」」」では、「」」」では、「」」」では、「」」」」では、「」」」」では、「」」」」では、「」」」」では、「」」」」では、「」」」」では、「」」」」では、「」」」」では、「」」」」では、「」」」」では、「」」」」では、「」」」」では、「」」」」」では、「」」」」」では、「」」」」では、「」」」」では、「」」」」では、「」」」」」」」では、「」」」」」」」」では、「」」」」」」」」では、「」」」」」」」」」」 | all cycette                                                             | ①時計が表示                                |
| © -301/2 1 | CALS/EC 電子入札<br><sub>受注者クライアン</sub>                                                                                                    | この表示が出ている間(<br>必要なデータの読み込み<br>完了すると時計が表示で<br>時計の表示後に「電子ン<br>クリックしてください。 | よ、<br>み中です。<br>されます。<br>入札システム」を<br>, |
|            |                                                                                                    |                                                                         |                                       |

5 PIN番号の入力欄が表示されれば, 徳島県電子入札システムを利用するための設定 は出来ています。ご利用方法はマニュアルなどをご覧下さい。

| <b>万</b> 徳島県 |          |                                                                                                    |                                                                                                    |  | CALS/E                                                                   | CALS/EC 電子入札システム 🛛 💋                           |                               |
|--------------|----------|----------------------------------------------------------------------------------------------------|----------------------------------------------------------------------------------------------------|--|--------------------------------------------------------------------------|------------------------------------------------|-------------------------------|
| Q 徳島県        | 入礼機報サービス | <b>₩</b> Ŧ <b>λ</b> <u></u> <u></u> <u></u> <u></u> <u></u> <u></u> <u></u> <u></u> <u></u> <u></u> <u></u> <u></u> <u></u> <u></u> <u></u> <u></u> <u></u> <u></u> <u></u> | (1) 日本<br>(1) 日本<br>(1) 日<br>(1) 日本<br>(1) 日<br>(1) 日 |  | PIn番号入力ダイアログ - ロ ×<br>PN番号た力してください。<br>PIN番号: <u>*******</u><br>担当者:<br> | PIN番号の<br>されれば、電<br>ムご利用の <sup>3</sup><br>ります。 | D入力欄が表示<br>電子入札システ<br>準備が整ってお |
|              |          |                                                                                                    |                                                                                                    |  |                                                                          |                                                |                               |